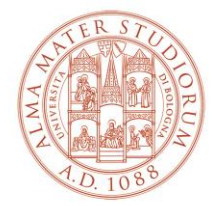

AREA SISTEMI E SERVIZI INFORMATICI

### Guida all'utilizzo delle Liste di distribuzione docenti-studenti per STUDENTI

(aggiornamento al 17/07/2021)

## Introduzione

Le liste di distribuzione docenti-studenti sono un servizio creato per agevolare la comunicazione tra docenti e studenti.

Il servizio consente:

- **ai docenti**: di creare e gestire autonomamente liste di distribuzione per l'invio di comunicazioni e materiale via mail agli studenti iscritti alla lista
- **agli studenti:** di iscriversi alle liste create dai docenti per ricevere le comunicazioni ed il materiale.

Le liste di distribuzione docente-studente sono unidirezionali, cioè prevedono solo l'invio di mail da parte del docente allo studente.

### • Dal punto di vista del docente

Un docente può creare una o più liste di distribuzione (non ci sono limiti al numero di liste attivabili) e permettere agli studenti di iscriversi o annullare la propria iscrizione.

Il docente, in quanto gestore della lista, può:

- proteggere l'accesso alla lista creata inserendo una password da comunicare agli studenti iscritti
- modificare la password
- visionare e cancellare gli studenti iscritti
- eliminare la lista.

La dimensione complessiva del messaggio inviato, compresi gli eventuali allegati, non deve essere superiore a 20 MB, dimensione massima del messaggio accettato dal sistema di posta in uso per gli studenti.

### • Dal punto di vista dello studente

Lo studente può iscriversi autonomamente alle liste di distribuzione create dai docenti e ricevere messaggi, informazioni.

Per accedere alla lista lo studente deve utilizzare le proprie credenziali istituzionali, salvo diversa indicazione da parte del docente.

Lo studente può inviare messaggi agli altri studenti iscritti alla lista ma non può scrivere al docente.

Per farlo, deve utilizzare l'indirizzo di posta specifico del docente.

# Utilizzo delle liste

Nella pagina di "Benvenuto" del sito <u>https://www.dsa.unibo.it</u> (Directory Service d'Ateneo) fare click su "LOGIN" per autenticarsi utilizzando le credenziali istituzionali di Ateneo (nome.cognome@studio.unibo.it).

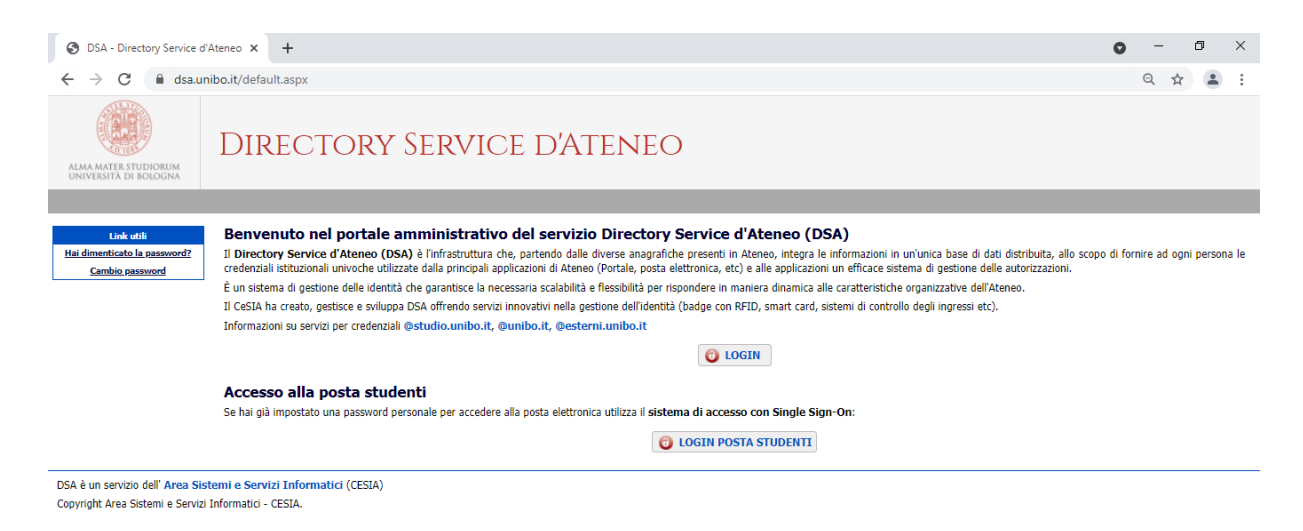

#### All'interno del menù Utilità selezionare "Liste docenti-studenti":

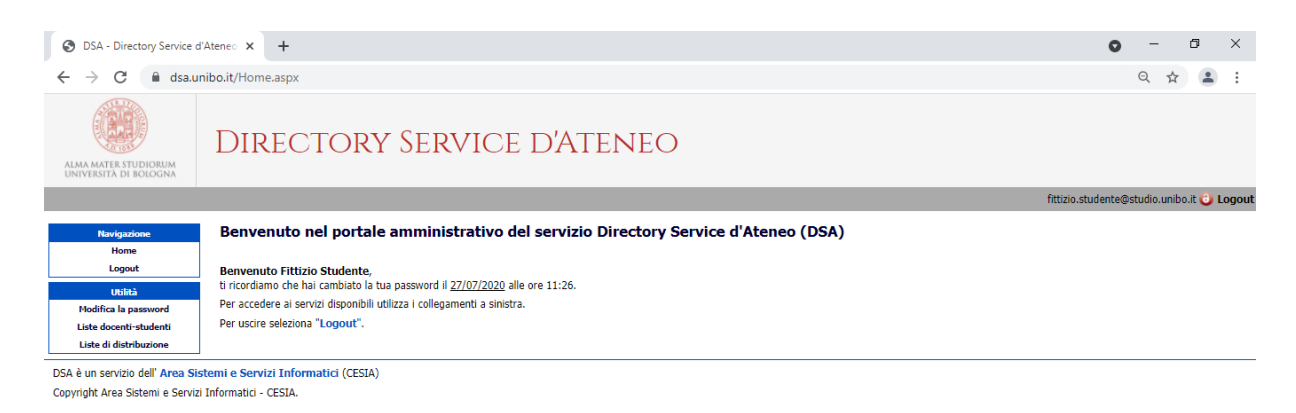

La pagina "Liste docenti-studenti" permette di:

- Iscriversi a una o più liste
- Cancellarsi da una o più liste.

Per cercare una lista docenti-studenti compilare il campo "Liste alle quali puoi iscriverti" e fare click su "CERCA".

Dopo aver scelto la lista è sufficiente cliccare sul pulsante "ISCRIVITI" per iscriversi, "RIMUOVI" per cancellarsi.

Per iscriversi alla lista prescelta è obbligatorio inserire la password comunicata dal docente durante il corso, e premere "ISCRIVITI".

Nel caso in cui la password non sia necessaria premere semplicemente "ISCRIVITI".

| S DSA - Directory Service A                        | teneo - × +                                 |                                                              |                                           |             |           |
|----------------------------------------------------|---------------------------------------------|--------------------------------------------------------------|-------------------------------------------|-------------|-----------|
| $\leftrightarrow$ $\rightarrow$ C $\square$ dsa.ur | nibo.it/StudFreeLists.aspx                  |                                                              |                                           |             |           |
| ALMA MATER STUDIORUM<br>UNIVERSITÀ DI BOLOGNA      | Directory S                                 | ervici                                                       | e d'                                      | 'Aten       | EO        |
|                                                    |                                             |                                                              |                                           |             |           |
| Navigazione                                        | Liste alle quali sei iscritto               |                                                              |                                           |             |           |
| Logout                                             | Lista                                       |                                                              | C                                         | Docente     | Rimuovi   |
| Utilità<br>Modifica la password                    | nondefinito.vacante.Pip                     | ро                                                           | Vacar                                     | nte Vacante | RIMUOVI   |
| Liste docenti-studenti                             | nondefinito.vacante.Lista_                  | Prova                                                        | v                                         | /acante     | RIMUOVI   |
| Liste di distribuzione                             | a.russo.ControlloBiomolecolareFitoderivati  |                                                              | Alessandra Russo                          |             | RIMUOVI   |
|                                                    | elisa.baroncini.DLBOLOGNAINTERNAZIONALE2018 |                                                              | 3 Prof. Elisa Baroncini                   |             | RIMUOVI   |
|                                                    | anna.montini.EconomiaAmbiente2018           |                                                              | Dott.ssa Anna Montini                     |             | RIMUOVI   |
|                                                    |                                             | Liste alle quali puoi iscriverti                             |                                           |             |           |
|                                                    |                                             | CERCA                                                        |                                           |             |           |
|                                                    | Cerca tutte le liste                        |                                                              |                                           |             |           |
|                                                    | Lista                                       | Docen                                                        | te                                        | Password    | Iscrivi   |
|                                                    | a.bellini.AUTO_ELE_2015                     | Automaz<br>industriale                                       | ione<br>2015                              |             | ISCRIVITI |
|                                                    | a.bellini.AUTO_MECC_2017                    | Prof. Alberto                                                | o Bellini                                 |             | ISCRIVITI |
|                                                    | a.bellini.CEM_ELE                           | Lista Conve<br>Elettromec<br>dell'Ene<br>Ingegne<br>Elettron | ersione<br>canica<br>rgia<br>eria<br>iica |             | ISCRIVITI |

Lo studente può scrivere ad una lista, alla quale si è iscritto, cliccando sul nome della lista.

| S DSA - Directory Service A                                              | iteneo - × +                                                                                                    |  |  |  |  |  |
|--------------------------------------------------------------------------|----------------------------------------------------------------------------------------------------|--|--|--|--|--|
| $\leftrightarrow$ $\rightarrow$ C $\cong$ dsa.u                          | nibo.it/StudFreeLists.aspx                                                                                         |  |  |  |  |  |
| ALMA MATER STUDIORUM<br>UNIVERSITÀ DI BOLOGNA                            | Directory Service d'Ateneo                                                                                         |  |  |  |  |  |
|                                                                          |                                                                                                    |  |  |  |  |  |
| Navigazione<br>Home<br>Logout                                            | Spedisci un messaggio a Lista_Prova - Vacante Cc:                                                                  |  |  |  |  |  |
| Utilità                                                                  | E' possibile inserire altri destinatari oltre alla lista corrente, separandoli con il carattere ";"                |  |  |  |  |  |
| Modifica la password<br>Liste docenti-studenti<br>Liste di distribuzione | Oggetto: [nondefinito.vacante.Lista_Prova]                                                                         |  |  |  |  |  |
|                                                                          | Messaggio:                                                                                                    |  |  |  |  |  |
|                                                                          |                                                                                                    |  |  |  |  |  |
|                                                                          |                                                                                                    |  |  |  |  |  |
|                                                                          | Scegli file Nessun file selezionato                                                                                |  |  |  |  |  |
|                                                                          | Scegli file Nessun file selezionato                                                                                |  |  |  |  |  |
|                                                                          | Scegli file Nessun file selezionato ALLEGA E' possibile inserire soltanto allegati di dimensione inferiore a 20 MB |  |  |  |  |  |

Attraverso la maschera "SPEDISCI UN MESSAGGIO" è possibile inviare un'e-mail inserendo il testo negli appositi campi (oggetto e messaggio).

Per inviare documenti in allegato è sufficiente cliccare sul pulsante "SFOGLIA" e di seguito "ALLEGA DOCUMENTO".

L'invio di posta alla lista sarà possibile dopo 8 ore dalla sua creazione.